# **Jira Service Desk**

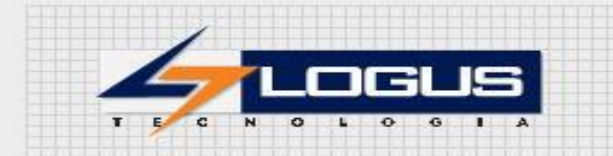

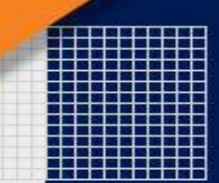

### Acesso ao Sistema

https://logusinfo.atlassian.net/servicedesk/customer/portal/8

Usuário abre o link do jira service desk no navegador e será apresentado a tela abaixo, usuário informa o e-mail e clica em próximo:

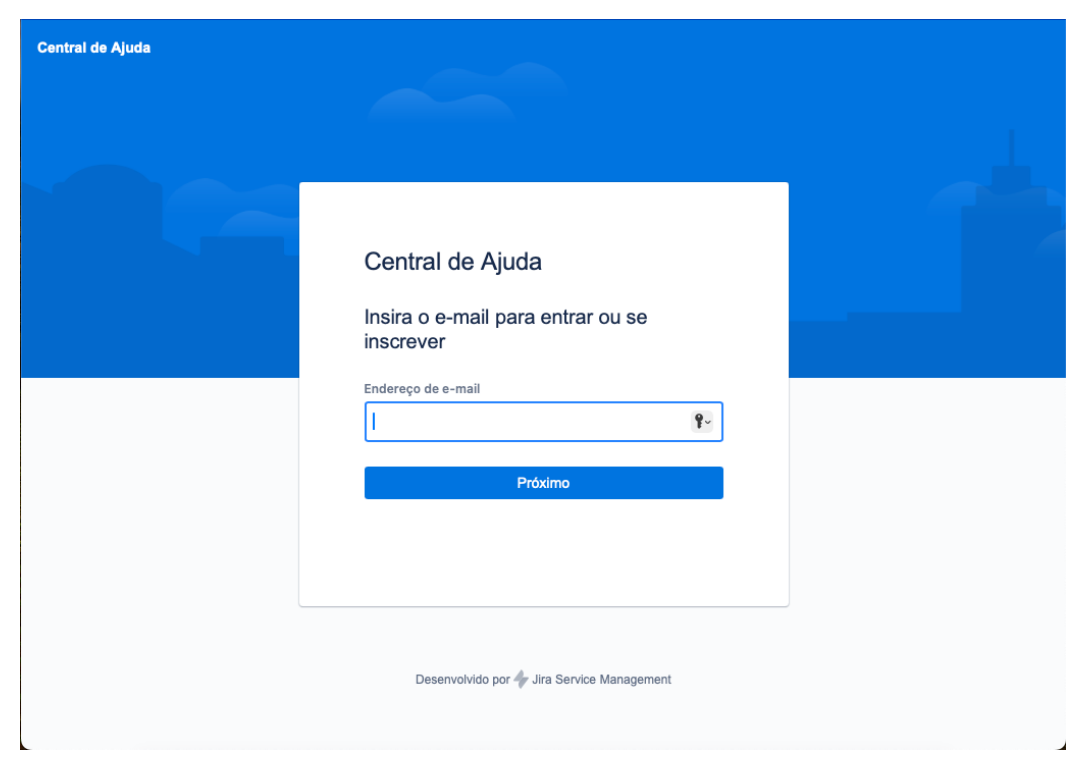

Clique em Fazer inscrição com senha

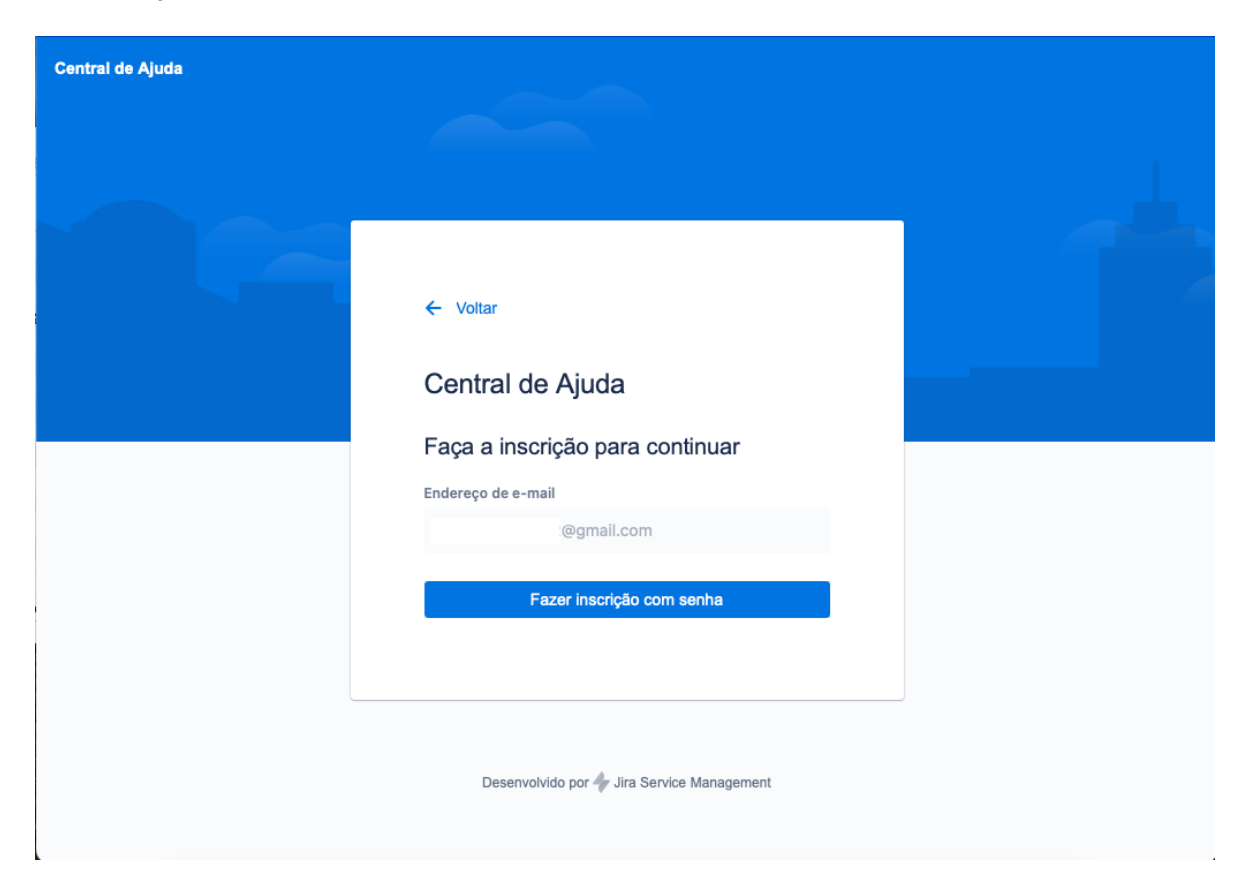

#### É enviado um link para o seu e-mail

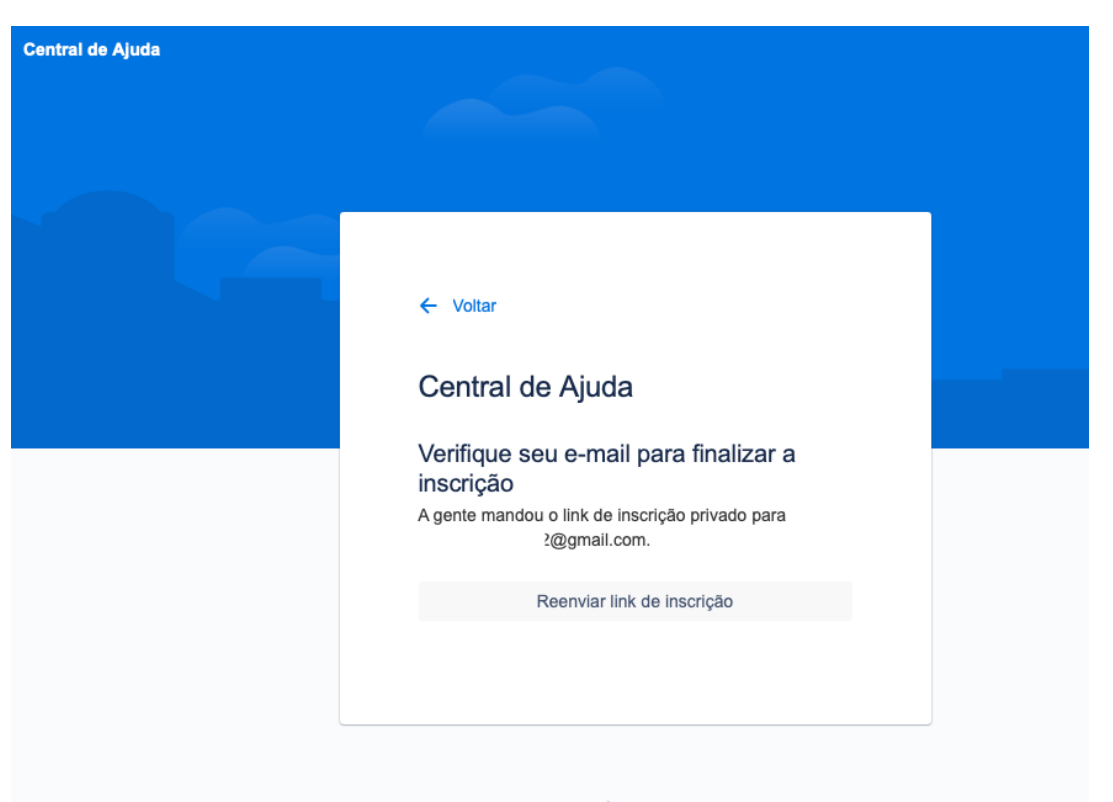

Desenvolvido por 👍 Jira Service Management

Abra seu e-mail, deve ter recebido e-mail semelhante a esse, clique no botão <u>Registrar-se</u>

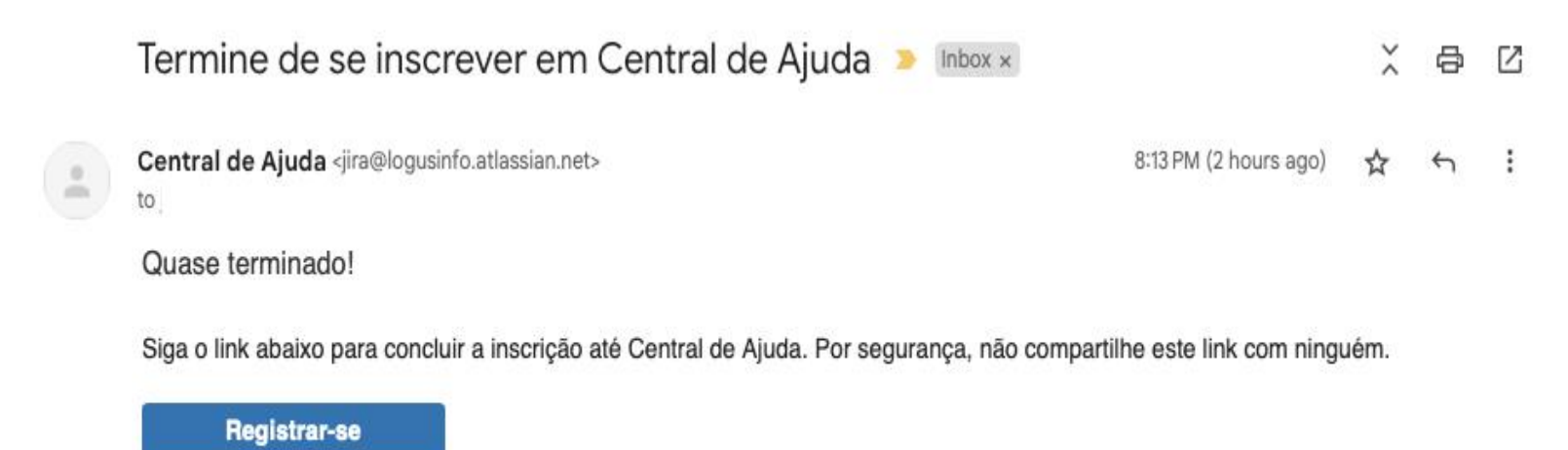

Um recurso do Jira Service Management

Preencha seu <u>nome</u>, crie sua <u>senha</u> e clique em <u>Faça sua inscrição</u>

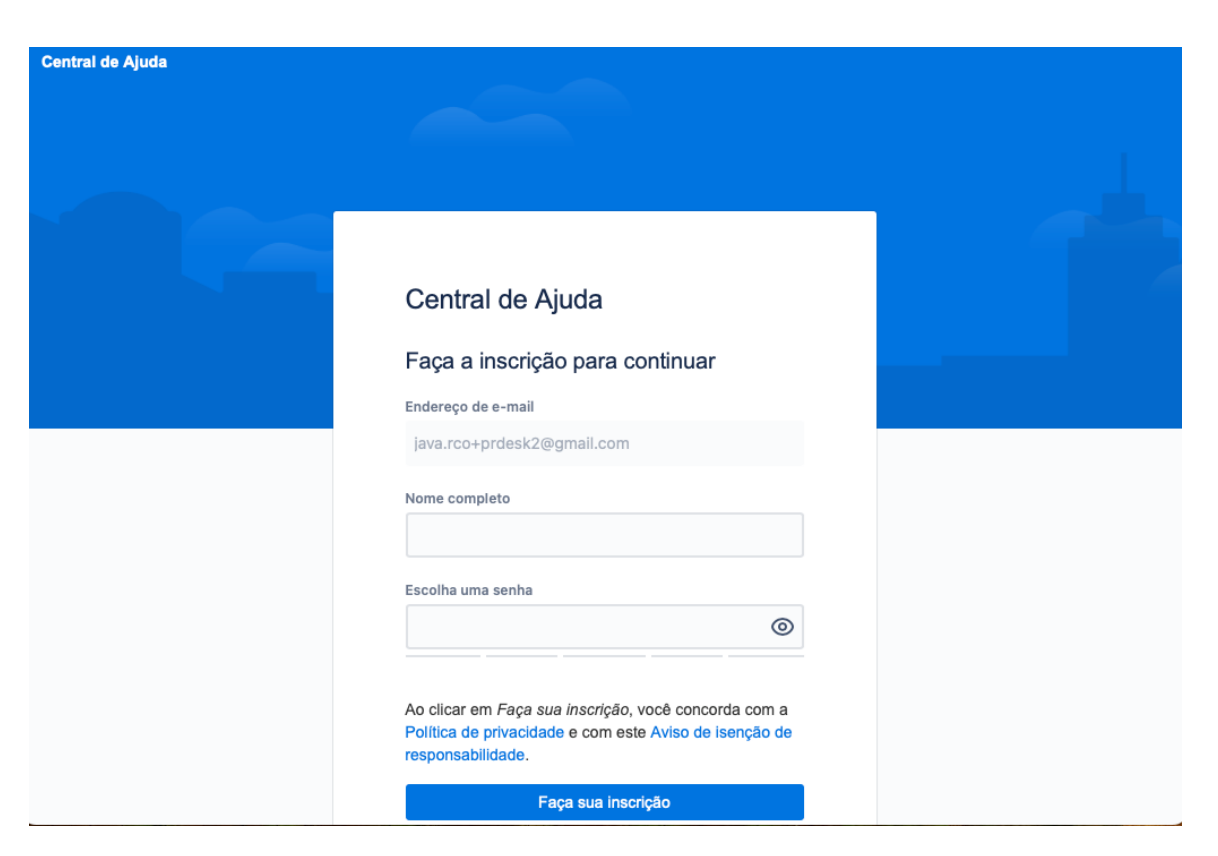

Para abrir os chamados só clicar no nome Chamado

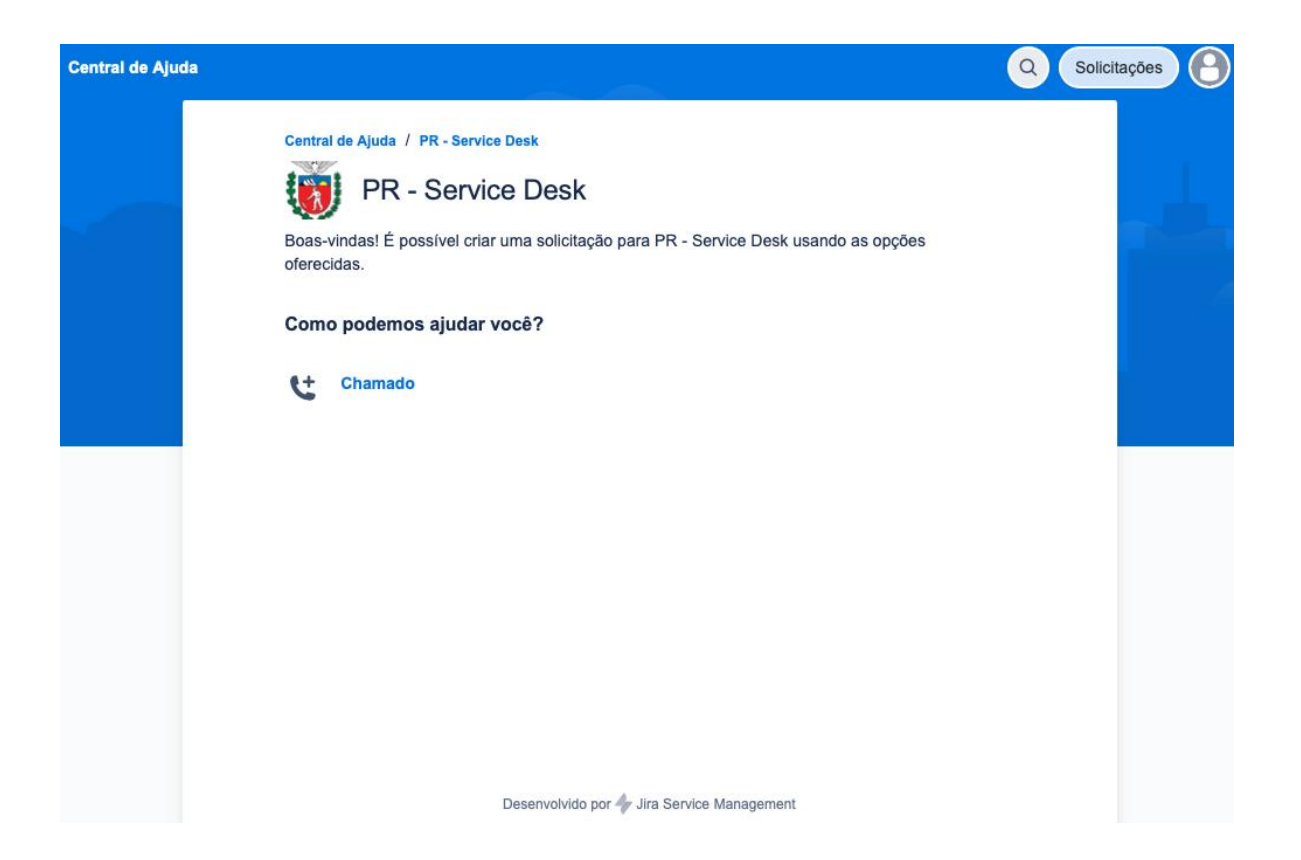

# Usuários já cadastrados no Jira

Estando logado no jira clica no botão <u>Criar</u> e escolhe o projeto <u>PR - Service Desk</u>

|                                                  | JIRA Seu trabalho v Projetos v Mais v +                            | Q Pesquisar 🔹 😧 🗘                    | RC |
|--------------------------------------------------|--------------------------------------------------------------------|--------------------------------------|----|
| PR - Imp<br>Projeto de                           | Criar item                                                         | - ** ×                               |    |
| PLANEJAMENT<br>Acompanhan<br>Painel<br>Chinha do | Os campos obrigatórios estão marcados com asterisco *<br>Projeto * | Importar itens 🚥 hts 🗢               |    |
| Quadro                                           | Tipo de item *   Image: Chamado                                    |                                      |    |
| Compor                                           | Tipo de solicitação •                                              | O que é isso?<br>V                   |    |
| 📤 Versões                                        | Desume                                                             | Usar campos de tipo de solicitação 🂌 |    |
| <ul><li>BigGanti</li><li>Checklis</li></ul>      |                                                                    |                                      |    |
| Você está em um pr                               | Criar outro item                                                   | Cancelar Criar                       |    |
| por uma e<br>Saiba i                             | mpresa<br>mais                                                     | ☑ PR-1821                            |    |

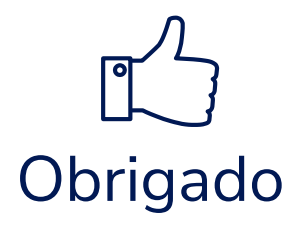